## ◆チームメンバー画面のUIの変更

・チームメンバー画面にタブが追加されます

・タブが追加し「メンバー」「所属」「お気に入り」「拠点」で分かれます

| メンバー  | 出勤しているチームメンバー<br>現行アプリの「自分」「利用中の人」の情報が表示<br>新バージョンからは、スタッフに最大5つまで所属の設定ができるため、最大5つの所属の出勤しているメンバーが表示される        |
|-------|----------------------------------------------------------------------------------------------------|
| 所属    | 部署やチームなどの所属情報を階層形式で一覧で表示する<br>所属名をタップすると、その配下の所属のスタッフを一覧表示する<br>所属の階層の移動は、所属名の右側に表示される「>」、画面左上に表示される「<戻る」で移動 |
| お気に入り | お気に入り登録したスタッフの一覧<br>現行アプリの「お気に入り」の情報が表示                                                                      |
| 拠点    | 固定電話先(拠点)の一覧<br>現行アプリの「拠点」の情報が表示<br>新バージョンからは、スタッフに最大5つまで所属の設定ができるため、最大5つの所属に設定されている拠点が表示される                 |

・検索ボタンがフッター部分からチームメンバー画面の右上に移動します

・スタッフの名前の右側に職種と役職が表示されます。職種は青、役職は緑で表示されます

表示されるのは職種・役職それぞれの先頭2文字(半角文字の場合は4文字)となります

- ・スタッフ名の下に所属が表示されますが、複数所属が設定されている場合は、メインとなる所属を表示し後ろに「他」と記載されます
- ・スタッフの並び順が、「管理パネルへの登録順」から「スタッフの名前のふりがな順」になります
- ・拠点の並び順が、「管理パネルへの登録順」から「拠点の名前順」になります

(※並び順はUTF-8に依存するので、漢字の場合は意図した並びにとならない場合があります)

#### アプリをバージョンアップして設定変更していない状態だとどうなる?

・タブが追加し「メンバー」「所属」「お気に入り」「拠点」で分かれます

- ・メンバー … 現行アプリの「自分」「利用中の人」の情報が表示
- ・所属 … … 登録されている「所属」が一覧表示(階層は設定されていない状態となるため、所属名の横に「>」は表示されない) タップすると、ログイン中の所属のスタッフを表示
  - 所属の並び順は、所属の登録順となります
  - (所属の並びは管理パネルで設定する所属コード(本バージョンアップで新規追加)順となりますが、
  - バージョンアップ時には所属コードには所属IDが登録されるため、所属の登録順となります)
- ・お気に入り …現行アプリの「お気に入り」の情報が表示
- ・拠点 …現行アプリの「拠点」の情報が表示
- ・検索ボタンがフッター部分からチームメンバー画面の右上に移動します
- ・スタッフの名前の右側に職種・役職の略称は表示されません(表示したい場合は管理パネルから設定変更が必要です)
- ・スタッフ名の下に所属が表示されます(「他」はつきません)
- ・スタッフの並び順が、「管理パネルへの登録順」から「スタッフの名前のふりがな順」になります。
- ・拠点の並び順が、「管理パネルへの登録順」から「拠点の名前順」になります

## 現行バージョンのアプリのままだとどうなる?

- ・UI、並び順は変更されません
- ・職種・役職の略称は表示されません
- ・管理パネルでスタッフに複数の所属が設定されると、「利用中の人」「拠点」に複数の所属に対応したスタッフ・拠点が表示されます
- ・管理パネルでスタッフに複数の所属が設定されても、スタッフ名の下の所属に「他」はつきません

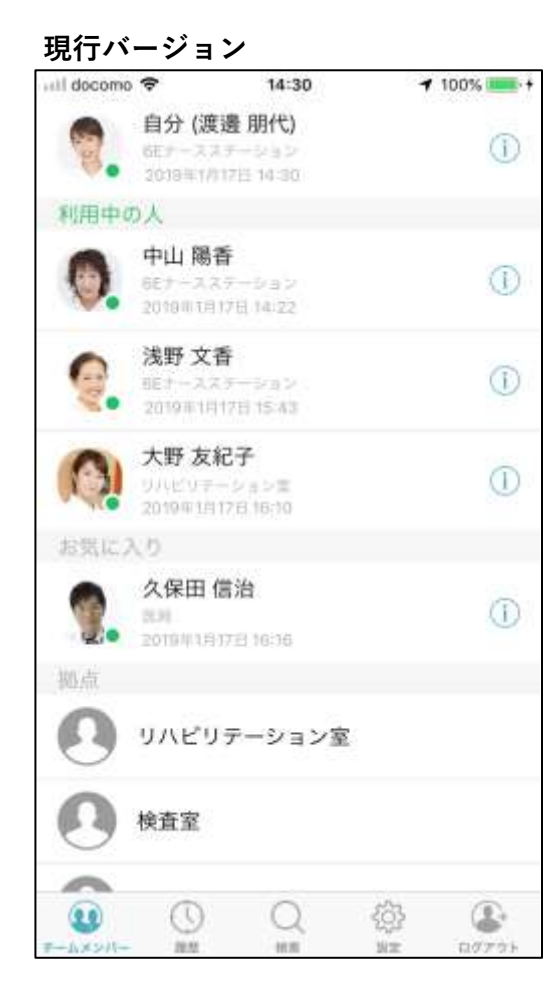

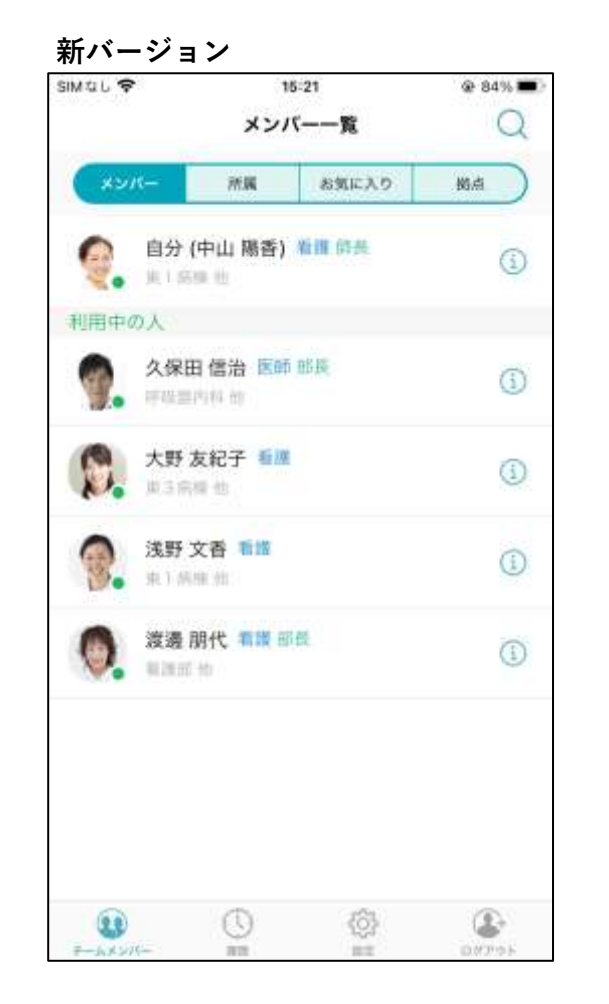

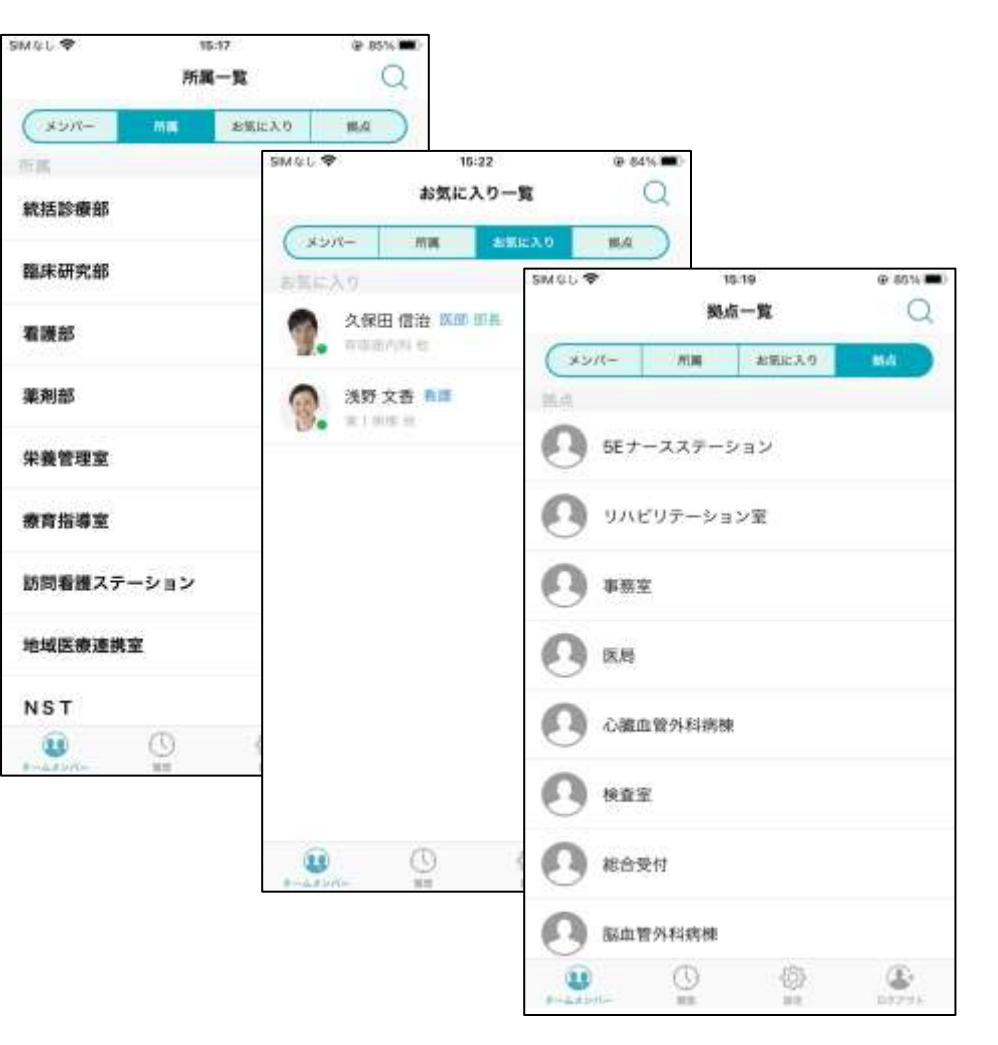

## ◆ステータス設定機能の追加

- ・自身のステータスの設定機能が追加されます
- ・ステータスの変更は、以下の方法から変更できます
  - ①メンバー画面の「自分」のセルをタップ
  - ②自分のケアワーカー詳細画面を開き、自分の名前の箇所をタップ
- ・ステータスは、以下の3つから選択できます

| 連絡可能    | 緑色のアイコン。デフォルトで選択状態。名前は変更不可。        |
|---------|------------------------------------|
| 応答不可(※) | 赤色のアイコン。※左記名はデフォルト名。名前は管理パネルから変更可能 |
| 休憩中(※)  | 灰色のアイコン。※左記名はデフォルト名。名前は管理パネルから変更可能 |

- ・ステータス状態はスタッフの右下のアイコンに表示されます
- ・ステータスは設定した時間の間維持されます。維持時間の最大は24時間です
- ・ステータスはログアウト時に自動で解除されます
- ・ステータスが変更できるのは自分のみです。他のスタッフのステータスは変更できません

#### アプリをバージョンアップして設定変更していない状態だとどうなる?

- ・アプリバージョンアップ後は、ステータス設定機能は自動で有効となります
- ・ステータスの名称はデフォルト値となります

### 現行バージョンのアプリのままだとどうなる?

- ・ステータスは選択できません
- ・他の端末でスタッフのステータスを変更しても変更されず、緑色のアイコンのままの表示となります

| 現行バー       | -ジョン                                                                                     |                  | <u>新バージョン</u>                         |
|------------|------------------------------------------------------------------------------------------|------------------|---------------------------------------|
| HII docomo | <ul> <li>◆ 14:30</li> <li>自分(渡邊 朋代)</li> <li>6Eナースステーション<br/>2018年1月17日 14:30</li> </ul> | ✓ 100% +         | 16:54                                 |
| 利用中の       | の人                                                                                       |                  | ->/<                                  |
| 0          | 中山 陽香<br>6Eナースステーション<br>2019町1月17日14,22                                                  | (1)              | · 自分<br>第28                           |
| Q.         | 浅野 文香<br>BEナースステーション<br>2019年1月17日 15:43                                                 | 1                | 利用中の人                                 |
| 0          | 大野 友紀子<br>リハビリテーション章<br>2019年1月17日 16:30                                                 | 0                | 字佐 第28                                |
| お気にク       | 1.0                                                                                      |                  | <b>9</b> /// <b>1</b>                 |
| 9.         | 久保田 信治<br>15月<br>2019年1月17日 16:16                                                        | 0                | · · · · · · · · · · · · · · · · · · · |
| 拠点         |                                                                                          |                  | ● 佐藤                                  |
| 0          | リハビリテーション室                                                                               |                  | <b>X</b> • 828                        |
| 0          | 検査室                                                                                      |                  |                                       |
|            | 0 0                                                                                      | (Å) ( <b>1</b> ) | -1×××                                 |
| T-DAULT    | 10.00                                                                                    | We DUTAL         |                                       |

| 16:54    |                         | l 🗢 📷 |          |                    |     |
|----------|-------------------------|-------|----------|--------------------|-----|
|          | メンバー一覧                  | Q     |          |                    |     |
| الدلا    | (一 所属 お気に入り             | 幾点    |          | シバー一覧              | 0   |
| 9        | 自分(石倉明菜)看護G長<br>第2時候他   | i     | (xon-) m | R AREAO            | #LG |
| 明用中(     | の人                      |       | 6分 (山田)  | and state (Skith i |     |
| 0        | 岩田 佳奈子 看護 G長<br>東2 島標 曲 | Í     | ステータス    | くを設定してくだ           | さい  |
| 8.       | 宇佐見 静枝 看護<br>東2 朝佳 他    | í     |          | č                  |     |
| <b>M</b> | 川又初枝 看護                 | (j)   | 連結可能     | 応答不可               | 手術中 |
| -        | 吉夕 纳林 西波                |       | ステータス    | 解除まで 60            | 分   |
| -        | 唐之病陳 信                  | í     | +192     | +1                 | 0分  |
| 9.       | 佐藤 香奈恵 着渡主任<br>東2.6項他   | (j)   | +60分     |                    | リア  |
|          |                         |       | キャンセル    | 3                  | 夫定  |
|          | \$<br>(1)               | ۲     |          |                    | 3   |

| The first of the second second | 70.44 | 100.000 | 10.000 | T1/7 7 7 1 1     |
|----------------------------------------------------------------------------------------------------|-------|---------|--------|------------------|
| 1                                                                                                    | 10.00 | 101.000 | 20.00  | - 101 V ST ST ST |

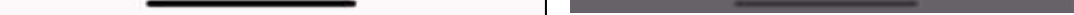

## ◆カスタムメッセージ

- ・ログイン中のスタッフにメッセージを送信できます(最大32文字)
- ・カスタムメッセージは、電話や折り返しメッセージと同じように、スタッフをタップしてアクションの選択から「カスタムメッセージ」を選択して送信してください
- ・受信したメッセージはPUSH通知でお知らせします(PUSH通知機能有効時)
- ・カスタムメッセージ受信時、フッターの履歴アイコンの右上にバッチが表示されます
- ・メッセージは履歴画面から確認できます。履歴画面では赤字で表示され、「送受信者名(送信メッセージ)」の形式で表示されます

#### アプリをバージョンアップして設定変更していない状態だとどうなる?

・アプリバージョンアップ後は、カスタムメッセージ機能は自動で有効となります

#### 現行バージョンのアプリのままだとどうなる?

- ・カスタムメッセージは送信できません
- ・他の端末からのカスタムメッセージを受信時、PUSH通知のみ受信します
- ・他の端末からカスタムメッセージの受信は、履歴アイコンのバッチには表示されません
- ・他の端末からのカスタムメッセージは、履歴画面には表示されません

#### 現行バージョン

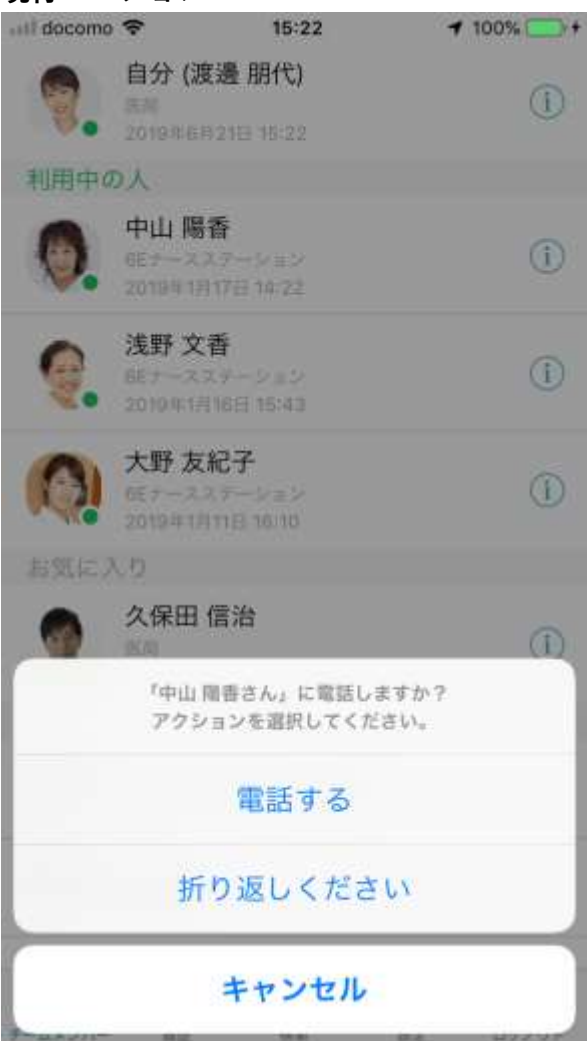

| SIMなし 🗢 | 15                   | :21                   | 🛞 84% 🔳 🤇 |         |                             |         |
|---------|----------------------|-----------------------|-----------|---------|-----------------------------|---------|
|         | メンバ                  | (——覧                  | Q         |         |                             |         |
| 142     | r— ma                | お気に入り                 | BLAT D    | att Sof | ftBank 4G 16:54             |         |
| 9.      | 自分 (中山 陽香)<br>東1 病療商 | 看護 師長                 | ١         | C       | 久保田 信治 (折り返しください)<br>16:54  | a       |
| 利用中の    | 久保田 信治 医師            | 部長                    | (j)       | 5       | 久保田 信治<br>16-54             | C       |
|         | 大野友紀子 新旗             |                       | 1         |         | 浅野 文香<br>16:53              | 0       |
| 0       | 浅野文香 看護              |                       | (1)       | C       | 浅野 文香<br>16-52              | G       |
|         | 「大野 友紀子さん<br>アウションを選 | 』に連絡しますか?<br>択してください。 |           |         | 波邊 朋代<br>18:50              | (       |
|         | 電話                   | する                    |           |         | 渡邊 期代 (3分ほどお待ちくださ)<br>16:47 | ∿• ) (i |
|         | 折り返し                 | ください                  |           | V.      | 渡邊 朋代 (折り返しください)            | (       |
|         | カスタム                 | メッセージ                 |           | v       | 渡邊 朋代                       | (î      |
|         | キャン                  | ンセル                   |           |         | 0 Ø                         |         |

3/5

# ◆ケアワーカー詳細画面の変更

- ・名前の右側に職種と役職が表示されます
- ・名前の下にステータスの状態を表示します
- ・スタッフの所属が複数ある場合、所属の欄に全ての所属を表示します
- ・スタッフの所属が複数ある場合、拠点の欄にスタッフが所属する全所属に紐づく拠点を表示します
- ・スタッフの名前の箇所をタップした場合、現行バージョンでは顔写真を拡大していましたが、新アプリでは拡大機能は削除しました
- ・表示しているスタッフが自分の場合、スタッフの名前の箇所をタップするとステータス設定画面を表示します

## アプリをバージョンアップして設定変更していない状態だとどうなる?

・上記変更内容が適応されますが、スタッフの所属は1つのみのため、所属の表示、拠点の表示は現行バージョンと同じとなります

## 現行バージョンのアプリのままだとどうなる?

- ・現行バージョンから表示は変更されません
- ・管理パネルでスタッフに複数の所属が設定されても、所属の欄には1つ(メインとなる所属)のみ表示されます
- ・管理パネルでスタッフに複数の所属が設定されると、「拠点」に複数の所属に対応した拠点が表示されます

#### 現行バージョン

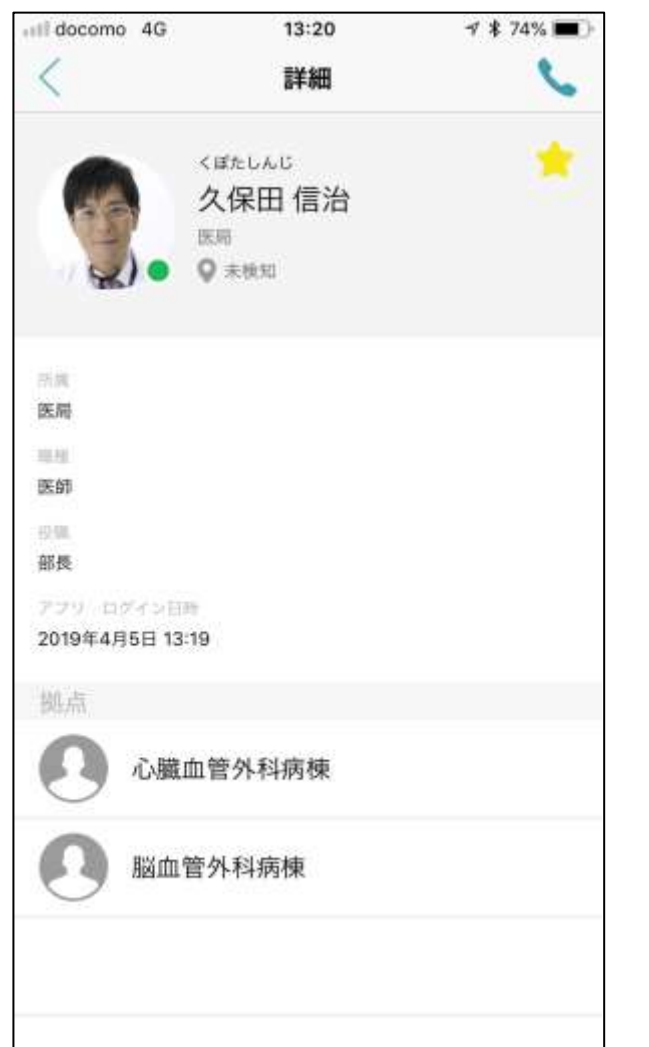

#### 新バージョン

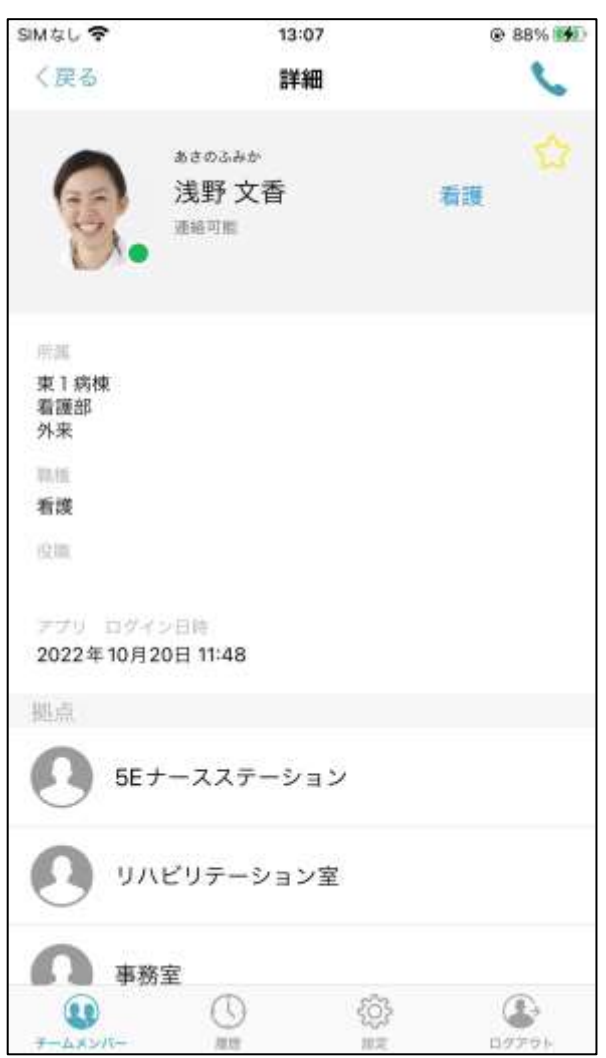

4 / 5

## ◆検索画面の変更

- ・スタッフの並び順が、「管理パネルへの登録順」から「スタッフの名前のふりがな順」になります
- ・拠点の並び順が、「管理パネルへの登録順」から「拠点の名前順」になります
   (※並び順はUTF-8に依存するので、漢字の場合は意図した並びにとならない場合があります)
- ・検索画面をスクロール時、キーボードが非表示になります
- ・スタッフの情報の表示が変更されます(詳細は「チームメンバー画面のUIの変更」の項を確認ください)

#### アプリをバージョンアップして設定変更していない状態だとどうなる?

・上記変更内容が適応されます

#### 現行バージョンのアプリのままだとどうなる?

・現行バージョンから表示、操作は変更されません

#### 現行バージョン

| III docomo | Ŷ                        | - 2                  | 14:35      |     |   | <b>1</b> 100 | % 💼 +     |  |
|------------|--------------------------|----------------------|------------|-----|---|--------------|-----------|--|
| 9          |                          |                      | ##         | ンセル |   |              |           |  |
| 利用中の       | 入                        |                      |            |     |   |              |           |  |
| 0          | 中山陽<br>6ミナース3<br>2019年1月 | 香<br>ステーシ<br>17日 14  | マン<br>4-22 |     |   |              | 1         |  |
| 6.         | 浅野文<br>6Eナース3<br>2019年1月 | 香<br>ミテーシ<br>18日 1   | ョン<br>5:43 |     |   |              | (j)       |  |
| 0          | 大野友                      | 紀子<br>(テージ<br>11日 18 | ッン<br>5:10 |     |   |              | (j)       |  |
| 9.         | 久保田<br>西周<br>2019年1月     | 信治<br>11日 18         | 5-16       |     |   |              | 1         |  |
|            | 八幡 恵                     | 理子                   |            |     |   |              | (1)       |  |
| Q W        | EF                       | ۲ ۱                  | r I I      | r l | J |              | P         |  |
| A S        | S D                      | F                    | G          | H   | J | к            | L         |  |
| •          | z x                      | С                    | v          | В   | Ν | м            | $\otimes$ |  |
| 123 🧲      | ₽ ₽                      | space Search         |            |     |   |              |           |  |

#### 新バージョン SIMなし 🕈 15:21 @ 84% 🔳) 9 キャンセル 利用中の人 浅野文香 幕護 東1 病機 善 (i) 大野 友紀子 看護 (1) No 更3病梗他 久保田 信治 医師 部長 (i) 呼吸器内围 能 ..... 渡邊 朋代 看護 部長 1 拠点 ● 5Fナースステーション あ さ か $\otimes$ $\rightarrow$ は O た な 空白 や ABC ま 5 検索 ₽ ~~ わ ·°51

## ◆パスワードに使用可能な文字の変更

・アプリ ログイン時のパスワードに使用できる文字が「半角英数」から「半角英数記号」になります

# アプリをバージョンアップして設定変更していない状態だとどうなる?

・上記変更内容が適応されます(パスワード自体は変更されません)

# 現行バージョンのアプリのままだとどうなる?

・現行バージョンでもパスワードに「半角英数記号」が使用できるようになります しかし、現行バージョンだとiPhoneキーボードの仕様により、アプリパスワード変更画面で入力できるのが一部記号のみ(下記画面参照)のため、 複雑なパスワードを使用したい場合はアプリのバージョンアップをしてください

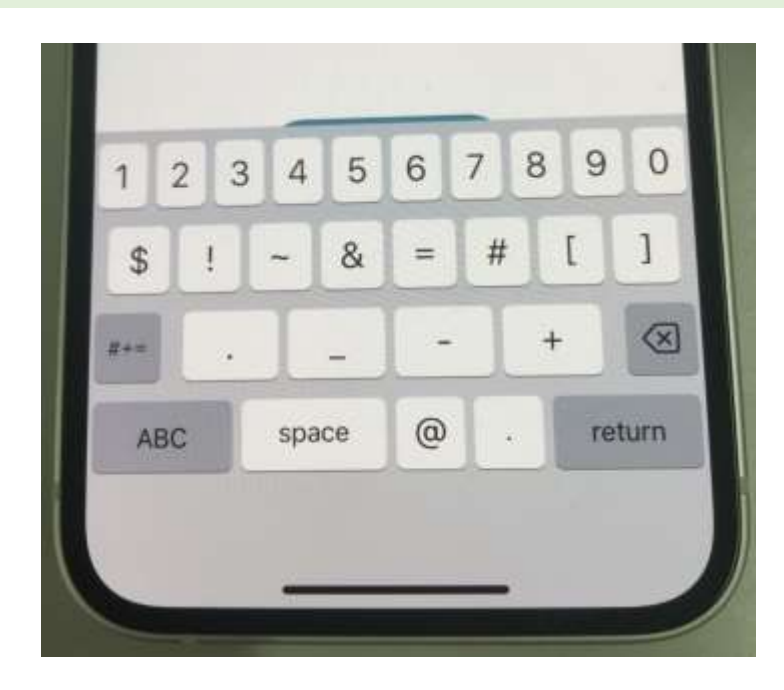

| パスワードに使用できる文字は以下となります・<br>・ 半角数字 0~9<br>・ 半角英字 0~7 a~7 |     |       |              |     |   |   |   |   |   |   |
|--------------------------------------------------------|-----|-------|--------------|-----|---|---|---|---|---|---|
| ・ 半                                                    | 角記号 | 子 (下詞 | こ、U<br>記の 31 | L種) |   |   |   |   |   |   |
|                                                        | !   | "     | #            | \$  | % | & | ' | ( | ) | * |
|                                                        | +   | ,     | -            |     | / | : | ; | < | = | > |
|                                                        | ?   | @     | [            | ]   | ^ | _ | • | { |   | } |
| ~                                                      |     |       |              |     |   |   |   |   |   |   |
|                                                        | •   |       |              |     |   |   |   |   |   |   |